## **Creating Mailing Address Labels**

## Using Mail Merge

Using Word 2013 And Avery Labels 8160. There are 30 labels per sheets,  $1'' \ge 2/\frac{5}{2}''$ .

1- Open Word and select the "Mailings" tab:

| w3 📙          | 5-     | <b>∪</b> ÷            |                        |                        |                           |                  |                   |                         |         |                         | Documen  | t2 - Word       |                     |                       |  |
|---------------|--------|-----------------------|------------------------|------------------------|---------------------------|------------------|-------------------|-------------------------|---------|-------------------------|----------|-----------------|---------------------|-----------------------|--|
| FILE          | HOME   | INSE                  | RT DESIG               | GN PAGEL               | AYOUT R                   | EFERENC          | es <mark>M</mark> | AILINGS                 | REVIEW  | VIEW                    | Acroba   | t               |                     |                       |  |
| <br>Envelopes | Labels | Start Mail<br>Merge * | Select<br>Recipients • | Edit<br>Recipient List | Highlight<br>Merge Fields | Address<br>Block | Greeting<br>Line  | Insert Merge<br>Field ▼ | Rules - | ,<br>Fields<br>e Labels | (Results | Find Recipient  | Finish &<br>Merge * | Merge to<br>Adobe PDF |  |
| Crea          | te     |                       | Start Mail Me          | erge                   |                           |                  | Write & Ir        | nsert Fields            |         |                         |          | Preview Results | Finish              | Acrobat               |  |

2- To use the Mail Merge applet, click on the down arrow next to 'Start Mail Merge' and choose 'Step by Step Mail Merge Wizard':

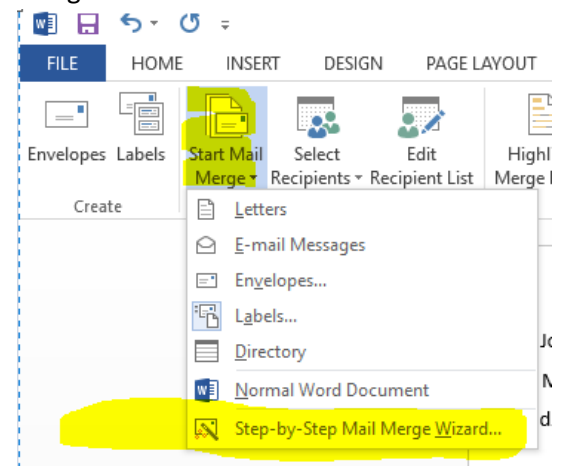

3- The Wizard Steps show up in a column at the right of the Word document. Step 1 is to choose 'Labels' from the list:

| •               | 5. (     | 5 ÷                   |                                                |                      |                           |                         |                                  |              |                  | Documen  | t6 - Word                                             |                               |                                  | ? 📧 —                                                                             | ē ×     |
|-----------------|----------|-----------------------|------------------------------------------------|----------------------|---------------------------|-------------------------|----------------------------------|--------------|------------------|----------|-------------------------------------------------------|-------------------------------|----------------------------------|-----------------------------------------------------------------------------------|---------|
| FILE            | HOME     | INSER                 | RT DESIGN                                      | PAGE LA              | YOUT R                    | EFERENCES               | MAILINGS                         | REVIEW       | VIEW             | Acroba   | it                                                    |                               |                                  |                                                                                   | Sign in |
| Envelope<br>Cre | s Labels | Start Mail<br>Merge * | Select<br>Recipients * Rec<br>Start Mail Merge | Edit<br>cipient List | Highlight<br>Merge Fields | Address G<br>Block<br>W | ireeting Insert Me<br>Line Field | rge ∂ Update | Fields<br>Labels | (Results | Find Recipient<br>Check for Errors<br>Preview Results | Finish &<br>Merge *<br>Finish | Merge to<br>Adobe PDF<br>Acrobat |                                                                                   | ~       |
|                 |          |                       |                                                | Ι                    |                           |                         |                                  |              |                  |          |                                                       |                               |                                  | Mail Merge     Select document type     What type of document     you working on? | ▼ X     |

4- To continue to Step 2, look at the very bottom on the Wizard Column and click 'Next: Starting Document': under Step 1 of 6.

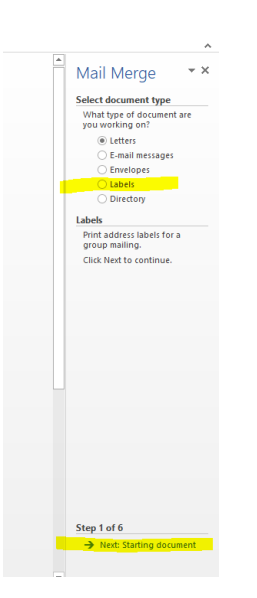

5- Step 2 asks two questions about your labels: we will choose 'change document layout' (presently it's a standard Word document format) and then we will click on 'Label Options' to choose the correct label.

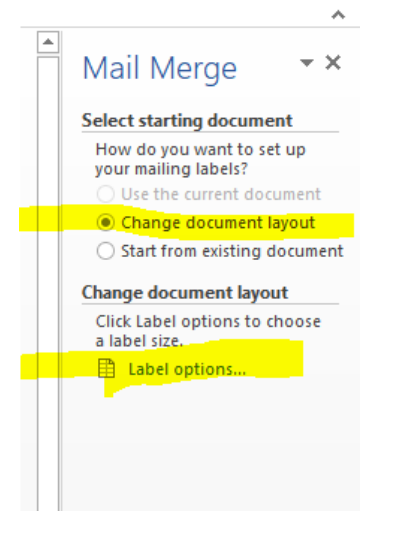

6- In the 'Label Options' pop up box, click the down arrow to choose the Label vendor of your labels. Mine will be 'Avery US Letter' and 'Avery 8160'.

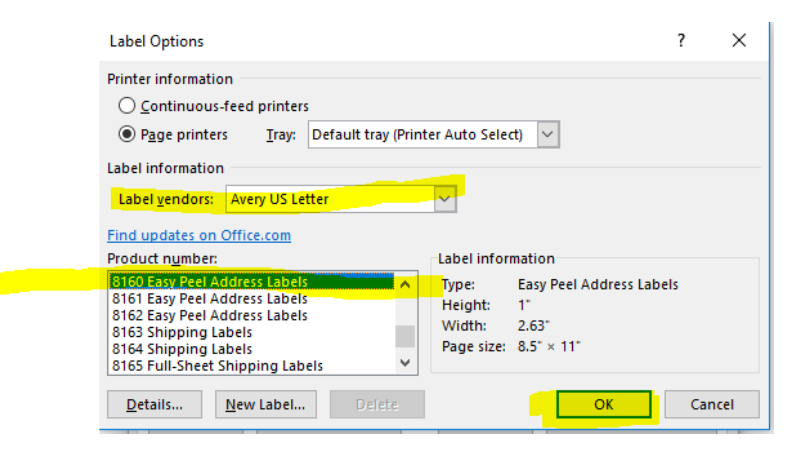

7- The Printer information at the top is asking what kind of 'feed' your printer uses. Most printers, these days, are 'Page printers', meaning they print one page at a time. That's Step 2.

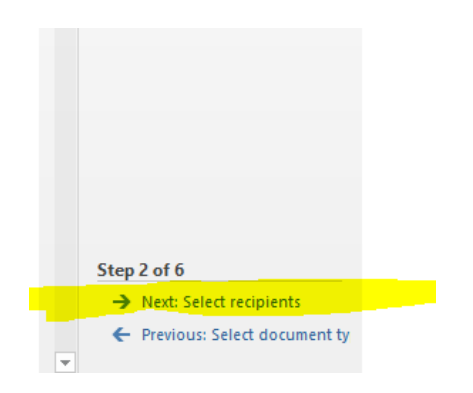

9- For our purposes, we will choose: "Type a new list" and "Create":

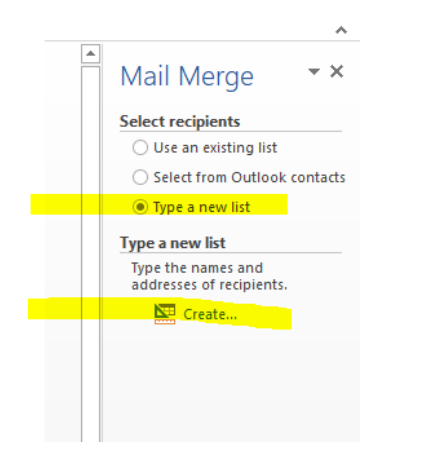

10- We will be creating our list directly within the popup box: We will type directly into each field, then 'tab' over to the next field filling out our names and address information. To add names, we will click on 'New Entry".

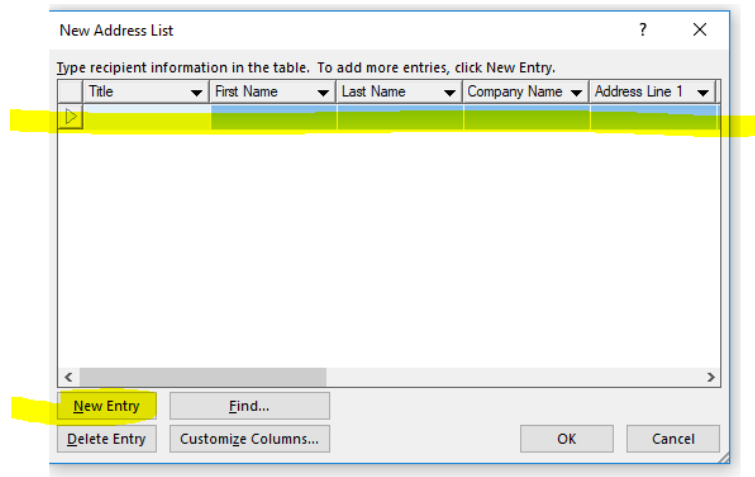

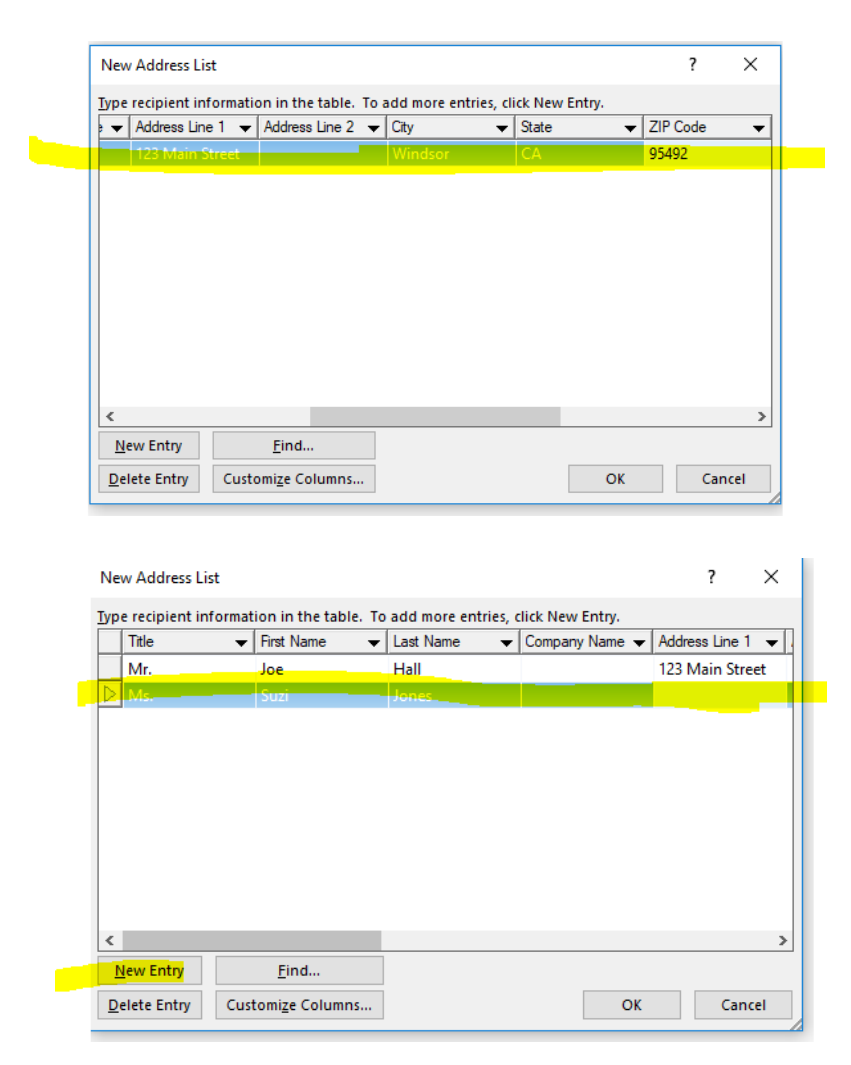

11- Tab through any fields you will not use. Click 'OK' when finished.

| New Address List       |                          |                      |                | ?        | ×  |
|------------------------|--------------------------|----------------------|----------------|----------|----|
| Type recipient informa | tion in the table. To    | add more entries, cl | ick New Entry. |          |    |
| 🗧 🔻 Address Line 1 🤜   | 🗸 Address Line 2 👻       | City 👻               | State 👻        | ZIP Code | •  |
| 123 Main Street        |                          | Windsor              | CA             | 95492    |    |
| 456 Main Street        |                          | Windsor              | CA             | 95492    |    |
| 789 Main Street        |                          | Windsor              | CA             | 95492    |    |
|                        |                          |                      |                |          |    |
|                        |                          |                      |                |          |    |
|                        |                          |                      |                |          |    |
|                        |                          |                      |                |          |    |
|                        |                          |                      |                |          |    |
|                        |                          |                      |                |          |    |
|                        |                          |                      |                |          |    |
| <                      |                          |                      |                |          | >  |
| New Entry              | <u>F</u> ind             |                      |                |          |    |
| Delete Entry Cu        | stomi <u>z</u> e Columns |                      | ОК             | Canc     | el |

12- Once you have finished your list and click ok, you will be asked to save your list. Be sure to note the location of your list!

| 📑 Save Address List | <b>J</b>                            |           |           |                 | ×    |
|---------------------|-------------------------------------|-----------|-----------|-----------------|------|
|                     | idrea > Documents > My Data Sources | ٽ v       | Search N  | Ay Data Sources | P    |
| Organize 👻 New fold | er                                  |           |           |                 | 0    |
| This PC             | Name                                | ✓ Date me | dified    | Туре            | Size |
| 3D Objects          | Mail merge wizard.mdb               | 4/8/201   | 9 4:46 PM | MDB File        |      |
| Desktop             |                                     |           |           |                 |      |
| Documents           |                                     |           |           |                 |      |
| 🖶 Downloads         |                                     |           |           |                 |      |
| Music               |                                     |           |           |                 |      |
| Pictures            |                                     |           |           |                 |      |
| Videos              |                                     |           |           |                 |      |
| Windows (C:)        |                                     |           |           |                 |      |
| Recovery Image      | <                                   |           |           |                 | >    |
| File name: Mail     | merge wizard.mdb                    |           |           |                 | ~    |
| Save as type: Micro | osoft Office Address Lists (*.mdb)  |           |           |                 | ~    |
| A Hide Folders      |                                     | Tools     | Sa        | ve Can          | cel  |

13- After you save your list, a popup box appears showing your list and the name of the file it is using as the data source. Each name that has a ✓ will be included in the merge. You can uncheck any. This is the end of Step 3. (\*\*\*continue from here if you are using an excel spreadsheet)

| Data Source                           |       | Last Name | - First Name                                                                | - Title -  | Company Name | - |
|---------------------------------------|-------|-----------|-----------------------------------------------------------------------------|------------|--------------|---|
| Mail merge wizar                      |       | Hall      | loe                                                                         | Mr.        |              | • |
| Mail merge wizar                      | . 🔽   | Jones     | Suzi                                                                        | Ms.        |              |   |
| Mail merge wizar                      | . 🔽   | Smith     | Frank                                                                       | Mr. & Mrs. |              |   |
| <                                     |       |           |                                                                             |            |              |   |
| <<br>Data Source                      |       | Refi      | ne recipient list                                                           |            |              |   |
| <<br>Data Source<br>Mail merge wizard | d.mdb | Refi      | ne recipient list                                                           |            |              |   |
| <<br>Data Source<br>Mail merge wizard | d.mdb | Refi      | ne recipient list<br>5 <u>Sort</u><br>1 <u>Fiitter</u>                      |            |              |   |
| <<br>Data Source<br>Mail merge wizard | d.mdb | Refi      | ne recipient list<br><u>Sort</u><br><u>Filter</u><br><u>Sind duplicates</u> |            |              |   |
| <<br>Data Source<br>Mail merge wizard | d.mdb | Refi      | ne recipient list<br>5 Sort<br>5 Find duplicates<br>5 Find recipient        |            |              |   |

14- In Step 4, you will arrange your label. Notice the cursor is in the first label location (upper left hand corner in the first column).

| FILE HOME INSERT DESIGN PAGE LAYOUT REFERENCES MAILINGS                                                                                                    | REVIEW VIEW Acrobat DESIGN LAYOUT                                                                                                    |
|----------------------------------------------------------------------------------------------------|----------------------------------------------------------------------------------------------------|
| Envelopes Labels Start Mail Select Edit Merge Fields Block Line Field Write & Insert Merge Fields Block Line Field Write & Insert Field Write & Insert Field | Image: State of the state of the state |

15- In the Mail Merge Wizard column, we will choose "Address Block..." as the template for arranging our labels.

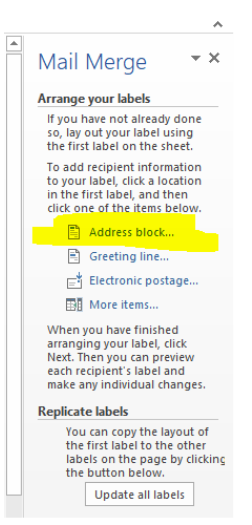

16- In the 'Insert Address Block' popup box, you can customize how your labels will look by choosing which format you would like the recipient's name to be on the label. Click on the choices and see the results in the Preview

box. You can Preview each recipient by clicking on the forward arrow Line in the preview box. Clcik 'OK' when you have finished.

| "INCAL INCOURA"                                                                                                    | "ITCAL ILCOID"                                                                                                    |
|----------------------------------------------------------------------------------------------------|----------------------------------------------------------------------------------------------------|
| Insert Address Block                                                                                                    | ? ×                                                                                                    |
| Specify address elements           Insert geoipient's name in this format           Joshua Randall Jr.           Joshua Randall Jr.           Mr. Josh Randall Jr.           Mr. Josh Randall Jr. | Preview<br>Here is a preview from your recipient list:<br>I I I I I I I I I I I I I I I I I I I                                                                                         |
| ✓ Insert postal address:           ○ Never include the country/region in the address           ○ Alguys include the country/region in the address           ● Qnly include the country/region if different than:           United States           ✓ Format address according to the <u>destination country/region</u>                                                                                                    | Correct Problems<br>If items in your address block are missing or out of order, use<br>Match Fields to identify the correct address elements from<br>your mailing list.<br>Match Fields |
|                                                                                                    | OK Cancel                                                                                                    |

17- Once you have the layout of your label set, you must update all the "record" locations on the label sheet with this 'address block' layout information. Click on "Update all labels".

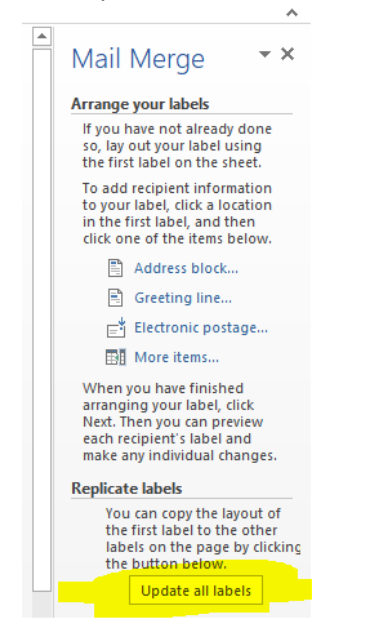

18- Once you have "Updated all labels", you will notice your document has "Address Block" added to each address label location. This is the end of Step 4.

| rge * | Recipients - Recipient List<br>Start Mail Merge | Merge Fields Block | Line Field •<br>Write & Insert Fields | L 🔁 Update Labels   | Results   Let Check for Errors<br>Preview Results | Merge  Adobe PDF Finish Acrobat |  |
|-------|-------------------------------------------------|--------------------|---------------------------------------|---------------------|---------------------------------------------------|---------------------------------|--|
|       | ⊕<br><mark>≪AddressBlock</mark>                 | »                  | «Next Rec                             | ord» «AddressBlock» | «Next Record»«A                                   | \ddressBlock»                   |  |
|       | «Next Record»                                   | •«AddressBlock»    | « <mark>Next Rec</mark>               | ord»«AddressBlock»  | «Next Record»«A                                   | ddressBlock»                    |  |
|       | «Next Record»                                   | «AddressBlock»     | «Next Rec                             | ord»«AddressBlock   | » «Next Record»«A                                 | ddressBlock»                    |  |

19- Click on "Next: Preview your labels".

Previous: Arrange your labels

7

| Step | 4 of 6                      |
|------|-----------------------------|
| →    | Next: Preview your labels   |
| ÷    | Previous: Select recipients |

20- Your addresses should appear on your label document. This is the end of Step 5. In the Mail Merge Wizard Column, click on Next: Complete the Merge, the final step, Step 6.

| 4                          |                   |                        |
|----------------------------|-------------------|------------------------|
| Mr. Joe Hall               | Ms. Suzi Jones    | Mr. & Mrs. Frank Smith |
| 123 Main Street            | 456 Main Street   | 789 Main Street        |
| Windsor, CA 95492          | Windsor, CA 95492 | Windsor, CA 95492      |
|                            |                   |                        |
|                            |                   |                        |
| Step 5 of 6                |                   |                        |
| → Next: Complete the merge |                   |                        |

21- Here you can print your labels or edit your labels. When you click on "Print...", the "Merge to Printer" popup box appears. You can choose to print all records or some.

Andrea Antonik

| Mail Merge                                                                                                    |                                                               |     |      |
|----------------------------------------------------------------------------------------------------|---------------------------------------------------------------|-----|------|
| Complete the merge                                                                                                    |                                                               |     |      |
| Mail Merge is ready to produce your mailing labels.                                                                                                    |                                                               |     |      |
| To personalize your labels,<br>click "Edit Individual Labels."<br>This will open a new<br>document with your merged<br>labels. To make changes to all<br>the labels. switch back to the |                                                               |     |      |
| original document.                                                                                                    | Merge to Printer                                              | ?   | ×    |
| Merge                                                                                                    | Print records   All  Curr <u>e</u> nt record <u>E</u> rom  OK | Io: | ncel |

22- You must now put your Address Label sheet **\*\*\*** in your printer. When you click 'OK' on the 'Merge to Printer' box, the printer box will appear . Choose your printer and click 'OK'.

| Print                                                                                      |                                                                                                    |                                                                    |                                                             | ?   | ×      |
|--------------------------------------------------------------------------------------------|----------------------------------------------------------------------------------------------------|--------------------------------------------------------------------|-------------------------------------------------------------|-----|--------|
| Printer<br><u>N</u> ame:<br>Status:<br>Type:<br>Where:<br>Comment:                         | HP468664 (HP OfficeJet F<br>Idle<br>HP OfficeJet Pro 8710 PCL-3<br>WSD-a42237ff-cb87-4eb8-9433-b<br>This is a web services printer                                    | Pro 8710)<br>3adca955871.0065                                      | Properties<br>Fing Printer<br>Print to file<br>Manual duple |     |        |
| Page range<br>All<br>Curren<br>Pages:<br>Type p<br>separa<br>the sta<br>section<br>p151, c | t page Selection<br>age numbers and/or page ranges<br>ted by commas counting from<br>it of the document or the<br>n. For example, type 1, 3, 5–12 or<br>13/2, D13–D62 | Copies<br>Number of copies:                                        | 1 ÷<br>✓ Colla <u>t</u> e                                   |     |        |
| Print what:<br>P <u>r</u> int:                                                             | Document  V All pages in range  V                                                                                                    | Zoom<br>Pages per s <u>h</u> eet:<br>Scale to paper si <u>z</u> e: | 1 page<br>No Scaling                                        |     | ×<br>× |
| Options                                                                                    |                                                                                                    |                                                                    | OK                                                          | Car | ncel   |

••• One cautionary note: Be sure to place the Address labels correctly into the printer. This means you need to know which side of the paper your printer prints on, the top of the sheet or the bottom. To check which side your printer prints on, take a sheet of paper and write 'top' on it. Place it in your printer with the word 'top' facing up (you). Print a test page. Which side was printed on? That is the side your printer will print on the Address label sheet! Insert the Address Label sheet accordingly.

23- When you close the Word document, it will ask if you want to save the document. Click to 'Save'.

| Microsoft Word |                                                                                                    |     |
|----------------|----------------------------------------------------------------------------------------------------|-----|
| 1              | Want to save your changes to Document??<br>If you click "Don't Save", a recent copy of this file will be temporarily availab<br>Learn more<br>Save Do <u>n</u> 't Save Cancel | le. |

24- When you try to open the document you saved above (#23), you will get a popup box. This document has data connected to it which has been saved in a different document. That list you typed up in this Mail Merge is the separate file and is the source of that data. It wants you to confirm you want that data put into the document (again) that you are trying to open. Click "Yes".

| 1.1.2 | 111111-1 | ION )                                                                                                    |          |
|-------|----------|----------------------------------------------------------------------------------------------------|----------|
|       | Microsof | t Word                                                                                                    | $\times$ |
|       |          | Opening this document will run the following SQL command:<br>SELECT * FROM `Office Address List`<br>Data from your database will be placed in the document. Do you want to contin<br>Show Help >> | nue?     |
|       |          | Yes No                                                                                                    |          |

## Resources

(You will need to log into Lynda.com with your Sonoma County Library Card credentials to use these videos)

## Using Word 2016 with Mail Merge to create labels and envelopes:

https://www.lynda.com/Word-Online-tutorials/Creating-labels/417092/475048-4.html https://www.lynda.com/Word-Online-tutorials/Creating-envelopes/417092/475047-4.html